# ASA/PIX: Endereçamento do cliente do IPSec VPN usando o servidor DHCP com exemplo da configuração ASDM

# Índice

Introdução **Pré-requisitos** Requisitos **Componentes Utilizados Produtos Relacionados** Convenções Informações de Apoio Configurar Diagrama de Rede Configurar o acesso remoto VPN (o IPsec) Configurar o ASA/PIX usando o CLI Configuração de Cisco VPN Client Verificar comandos show Troubleshooting Cancele associações de segurança Comandos para Troubleshooting Exemplo de debua Informações Relacionadas

## Introdução

Este documento descreve como configurar o Cisco 5500 Series Adaptive Security Appliance (ASA) para fazer com que o servidor DHCP forneça o endereço IP do cliente para todos clientes VPN utilizando o Adaptive Security Device Manager (ASDM) ou a CLI. O ASDM oferece gerenciamento de segurança de nível mundial e monitoramento através de uma interface de gerenciamento baseada na Web intuitiva e fácil de usar. Quando a configuração de roteador Cisco estiver concluída, ela pode ser verificada usando o Cisco VPN Client.

Refira <u>PIX/ASA 7.x e Cisco VPN Client 4.x com exemplo da configuração de autenticação do</u> <u>RAIO de Windows 2003 IAS (contra o diretório ativo)</u> a fim estabelecer a conexão VPN de acesso remoto entre um Cisco VPN Client (4.x para Windows) e a ferramenta de segurança 7.x da série PIX 500. O usuário de cliente VPN remoto autentica contra o diretório ativo usando um servidor Radius do Internet Authentication Service de Microsoft Windows 2003 (IAS).

Refira PIX/ASA 7.x e Cisco VPN Client 4.x para o exemplo da configuração de autenticação do

<u>Cisco Secure ACS</u> a fim estabelecer uma conexão VPN de acesso remoto entre um Cisco VPN Client (4.x para Windows) e a ferramenta de segurança 7.x da série PIX 500 usando um Serviço de controle de acesso Cisco Secure (versão de ACS 3.2) para a autenticação extendida (XAUTH).

### Pré-requisitos

### **Requisitos**

Este original supõe que o ASA é plenamente operacional e configurado para permitir que Cisco ASDM ou CLI faça alterações de configuração.

**Nota:** Refira <u>permitir o acesso HTTPS para ASDM</u> ou <u>PIX/ASA 7.x: SSH no exemplo de</u> <u>configuração da interface interna e externa</u> para permitir que o dispositivo seja configurado remotamente pelo ASDM ou pelo Shell Seguro (ssh).

#### **Componentes Utilizados**

As informações neste documento são baseadas nestas versões de software e hardware:

- Versão de software adaptável 7.x da ferramenta de segurança de Cisco e mais tarde
- Versão 5.x e mais recente adaptável do Security Device Manager
- Versão Cliente VPN Cisco 4.x e mais tarde

As informações neste documento foram criadas a partir de dispositivos em um ambiente de laboratório específico. Todos os dispositivos utilizados neste documento foram iniciados com uma configuração (padrão) inicial. Se a sua rede estiver ativa, certifique-se de que entende o impacto potencial de qualquer comando.

#### **Produtos Relacionados**

Esta configuração pode igualmente ser usada com versão 7.x e mais recente da ferramenta de segurança de Cisco PIX.

#### **Convenções**

Consulte as <u>Convenções de Dicas Técnicas da Cisco</u> para obter mais informações sobre convenções de documentos.

### Informações de Apoio

Os acessos remoto VPN endereçam a exigência da força de trabalho móvel conectar firmemente à rede da organização. Os usuários móvéis podem estabelecer uma conexão segura usando o software do cliente VPN instalado em seus PC. O cliente VPN inicia uma conexão a um dispositivo da instalação central configurado para aceitar estes pedidos. Neste exemplo, o dispositivo da instalação central é uma ferramenta de segurança adaptável do 5500 Series ASA que use mapas cripto dinâmico.

Na gerência de endereços da ferramenta de segurança nós temos que configurar os endereços IP de Um ou Mais Servidores Cisco ICM NT que conectam um cliente com um recurso na rede

privada, através do túnel, e deixam o cliente funcionar como se foi conectado diretamente à rede privada. Além disso, nós estamos tratando somente os endereços IP privados que obtêm atribuídos aos clientes. Os endereços IP de Um ou Mais Servidores Cisco ICM NT atribuídos a outros recursos em sua rede privada são parte de suas responsabilidades da administração de rede, não parte de Gerenciamento de VPN. Consequentemente, quando os endereços IP de Um ou Mais Servidores Cisco ICM NT são discutidos aqui, nós significamos aqueles endereços IP de Um ou Mais Servidores Cisco ICM NT são discutidos aqui, nós significamos aqueles endereços IP de Um ou Mais Servidores Cisco ICM NT disponíveis em seu método de endereçamento da rede privada que deixa o cliente funcionar como um ponto final de túnel.

### **Configurar**

Nesta seção, você encontrará informações para configurar os recursos descritos neste documento.

**Nota:** Use a <u>Command Lookup Tool</u> (<u>somente clientes registrados</u>) para obter mais informações sobre os comandos usados nesta seção.

#### Diagrama de Rede

Este documento utiliza a seguinte configuração de rede:

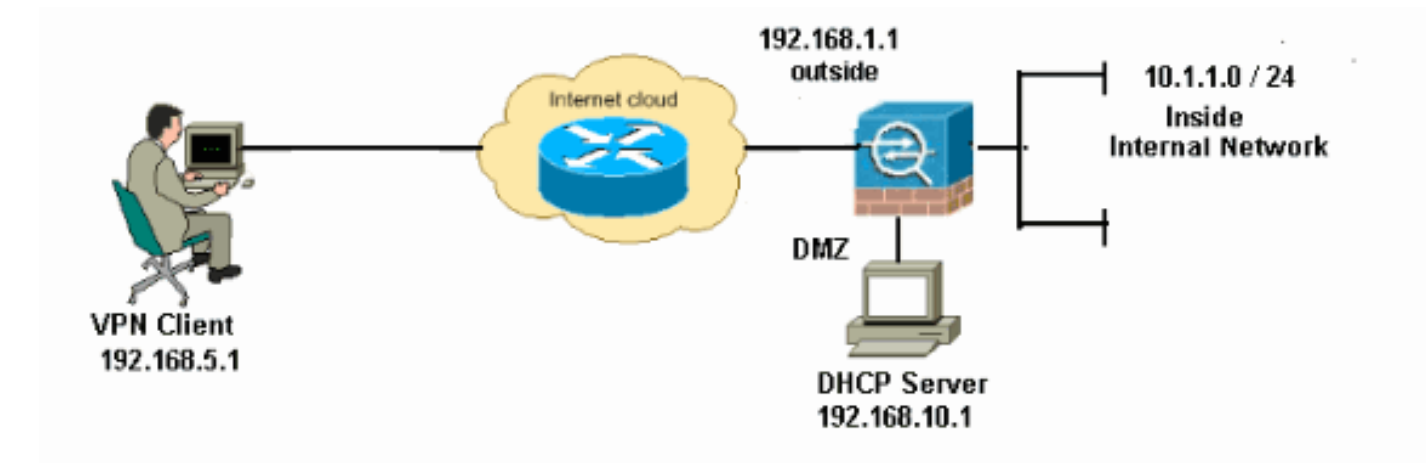

**Nota:** Os esquemas de endereçamento IP usados nesta configuração não são legalmente roteáveis na Internet. São os endereços do RFC 1918 que foram usados em um ambiente de laboratório.

#### Configurar o acesso remoto VPN (o IPsec)

#### Procedimento ASDM

Termine estas etapas a fim configurar o acesso remoto VPN:

 Escolha a configuração > o acesso do acesso remoto VPN > da rede (cliente) > avançou > > Add do IPsec > das políticas de IKE a fim criar uma política de ISAKMP 2, como mostrado.

| 🕵 Add IKE Polic | y     |                 |                                           |           |
|-----------------|-------|-----------------|-------------------------------------------|-----------|
|                 |       |                 |                                           |           |
| Priority:       | 2     | Authentication: | pre-share 🔽                               |           |
| Encryption:     | des 💌 | D-H Group:      | 2 😽                                       |           |
| Hash:           | sha 💙 | Lifetime:       | <ul><li>Unlimited</li><li>86400</li></ul> | seconds 💌 |
|                 |       | Cancel          | Help                                      |           |

Clique a APROVAÇÃO e aplique-a.

2. Escolha a configuração > o acesso do acesso remoto VPN > da rede (cliente) > avançou > IPsec > IPsec transformam o > Add dos grupos a fim criar o ESP-DES-SHA transformam o grupo, como

mostrado.

| 🖆 Add | Transform Set  |             |       |            |  |          |
|-------|----------------|-------------|-------|------------|--|----------|
|       |                |             |       |            |  |          |
|       | Set Name:      | ESP-DES-SHA |       |            |  |          |
|       | Properties     |             |       |            |  |          |
|       | Mode:          | 💿 Tunnel    |       |            |  |          |
|       | mode,          | Uniter (    |       | - Hansport |  |          |
|       | ESP Encryption | 1:          | DES   | *          |  |          |
|       | ESP Authentic  | ation:      | SHA   | ~          |  |          |
|       |                |             |       |            |  |          |
|       |                |             |       |            |  |          |
|       |                |             |       |            |  |          |
|       |                |             | incel | Help       |  |          |
|       | И              | 9           |       |            |  | Clique a |

#### APROVAÇÃO e aplique-a.

 Escolha a configuração > o acesso do acesso remoto VPN > da rede (cliente) > avançou > > Add do IPsec > dos crypto map a fim criar um crypto map com a política dinâmica da prioridade 1, como mostrado.

| 💕 Create IPsec Rule                                                                                                    | ×                                            |
|----------------------------------------------------------------------------------------------------|----------------------------------------------|
| Tunnel Policy (Crypto Map) - Basic Tunnel Policy (Crypto Map) - Advanced Traffic Selection                                                                                                    |                                              |
| Interface: outside 💙 Policy Type: dynamic 🗸                                                                                                    | Priority: 1                                  |
| Transform Sets Transform Set to Be Added: ESP-DES-MD5 Remove                                                                                                    | Move Up<br>Move Down                         |
| Peer Settings - Optional for Dynamic Crypto Map Entries<br>The Connection Type is applicable to static tunnel policies only. Uni-directional connection<br>for LAN-to-LAN redundancy. Tunnel policies of the 'Originate Only' connection type may<br>redundant peers. | n type policies are used<br>specify up to 10 |
| OK Cancel Help                                                                                                    |                                              |

Clique a APROVAÇÃO e aplique-a.

 Escolha a configuração > o acesso do acesso remoto VPN > da rede (cliente) > avançou > políticas do grupo > políticas do grupo de Add>Internal a fim criar uma política do grupo (por exemplo GroupPloicy1), como

mostrado.

| 🛍 Add Internal Group Po         | licy                                                     |                                                | × |
|---------------------------------|----------------------------------------------------------|------------------------------------------------|---|
| Genera<br>Servers<br>⊕-Advanced | Name:<br>Banner:<br>Address Pools:<br><b>More Option</b> | GroupPolicy1  ✓ Inherit  ✓ Inherit  Select  As |   |
| Find:                           |                                                          | Next Previous                                  |   |

Clique a APROVAÇÃO e aplique-a.

5. Escolha a configuração > o acesso do acesso remoto VPN > da rede (cliente) > avançou > políticas do grupo > grupo Policies>Servers>> de Add>Internal a fim configurar o escopo de DHCP para que os usuários de cliente VPN sejam atribuídos dinamicamente.

| ổ Add Internal Group Pol          | icy 🔀                                                                                                    |
|-----------------------------------|----------------------------------------------------------------------------------------------------|
| General<br>Servers<br>in Advanced | DNS Servers: Inherit   WINS Servers: Inherit     More Options   OHCP Scope:   Inherit   192.168.5.0   Default Domain: |
| Find:                             | Next Previous      OK Cancel Help                                                                                     |

Clique a **APROVAÇÃO** e **aplique-a**.**Nota:** A configuração do escopo de DHCP é opcional. Refira <u>configurar o endereçamento de DHCP</u> para mais informação.

6. Escolha a configuração > o acesso remoto VPN > o AAA Setup > > Add dos usuários locais a fim criar a conta de usuário (por exemplo, username - cisco123 e senha - cisco123) para o acesso de cliente VPN

|                    |                                                                                                    | - |
|--------------------|----------------------------------------------------------------------------------------------------|---|
| 🖆 Add User Account |                                                                                                    | × |
| Add User Account   | Username: cisco123<br>Password: ******<br>Confirm Password: ******<br>User authenticated using MSCHAP                                                                                                    | × |
|                    | Access Restriction Select one of the options below to restrict ASDM, SSH, Telnet and Console access. Note: All users have network access, regardless of these settings.  Full access(ASDM, SSH, Telnet and Console) Privilege level is used with command authorization. Privilege Level: 2 | - |
|                    | This setting is effective only if AAA authenticate console command is configured.<br>No ASDM, SSH, Telnet or Console access<br>This setting is effective only if AAA authenticate console command is configured.                                                                           |   |
| Find:              | Next Previous      OK Cancel Help                                                                                                    | ] |
|                    | <i>U</i> ,                                                                                                    |   |

7. Escolha a configuração > o acesso remoto VPN > o acesso > a conexão IPSec da rede

(cliente) perfila > Add> a fim adicionar um grupo de túneis (por exemplo, TunnelGroup1 e a chave Preshared como o cisco123), como

#### mostrado.

| File View Tools Wizards Window He | lp .                          |                                      | Loc                       | k For:              |
|-----------------------------------|-------------------------------|--------------------------------------|---------------------------|---------------------|
| Home 🦓 Configuration 🔯 Monitori   | ng 🔚 Save 🔇 Refresh 🌔         | 🕒 Back 🕥 Forward 🤶 H                 | elp                       |                     |
| Remote Access VPN 리 무 ×           | Configuration > Remote Acc    | cess VPN > Network (Client) Ac       | cess > IPsec Connecti     | on Profiles         |
| 2 Introduction                    | Access Interfaces             |                                      |                           |                     |
| Network (Client) Access           | Enable interfaces for IPsec a | access.                              |                           |                     |
| Prec Connection Profiles          | Totarface Ólow Acces          |                                      | mess                      |                     |
| Group Policies                    | outside                       |                                      |                           |                     |
| - Price Policies                  | dmz                           |                                      |                           |                     |
| H- Advanced                       | inside                        |                                      |                           |                     |
| E Clientless SSL VPN Access       |                               |                                      |                           |                     |
| 🔁 🚽 AAA/Local Users               |                               |                                      |                           |                     |
| Certificate Management            | Connection Profiles           |                                      |                           |                     |
| 😥  Language Localization          | Connection profile (tunnel gr | roup) specifies how user is authenti | icated and other paramete | Brs.                |
|                                   | 💠 Addi 📝 Edit 1 🗊 🛛           | elete                                |                           |                     |
| - B DNS                           |                               |                                      |                           |                     |
| 🗄 📆 Advanced                      | Name                          | IPsec Enabled                        | L2TP/IPsec En             | abled Autentication |
|                                   | DefaultWEBVPNGroup            |                                      |                           | LOCAL               |
|                                   | DefaultRAGroup                | M                                    | M                         | LOCAL               |
| Remote Access VPN                 |                               |                                      |                           |                     |
|                                   |                               |                                      |                           |                     |
| Site-to-Site VPN                  |                               |                                      |                           |                     |
| 🔯 ips                             |                               |                                      |                           |                     |
| Device Management                 |                               |                                      |                           |                     |
| ***                               |                               |                                      | Apply Reset               |                     |
|                                   |                               |                                      | 100000                    |                     |

Sob a aba **básica** escolha o grupo de servidor como o **LOCAL** para o campo da autenticação de usuário.Escolha **Grouppolicy1** como a política do grupo para o campo da política do grupo padrão.Forneça o endereço IP de servidor DHCP no espaço fornecido para **servidores DHCP**.

| Ē | Add IPsec Remote Acce | ess Connection Profi    | ile 🛛 🔁                                                               | < |
|---|-----------------------|-------------------------|-----------------------------------------------------------------------|---|
|   | Basic                 | Name:                   | TunnelGroup1                                                          |   |
|   | I → Advanced          | IKE Peer Authentication |                                                                       |   |
|   |                       | Pre-shared Key:         | * * * * * * *                                                         |   |
|   |                       | Identity Certificate:   | None Manage                                                           |   |
|   |                       | User Authentication —   |                                                                       |   |
|   |                       | Server Group:           | LOCAL Manage                                                          |   |
|   |                       | Fallback:               | Use LOCAL if Server Group fails                                       |   |
|   |                       | Client Address Assignme | nh                                                                    |   |
|   |                       | DHCP Servers:           | 192.168.10.1                                                          |   |
|   |                       | Client Address Pools:   | Select                                                                |   |
|   |                       | Default Group Policy    |                                                                       |   |
|   |                       | Group Policy:           | GroupPolicy1 Manage                                                   |   |
|   |                       | L                       | (Following fields are attributed of the group policy selected above.) |   |
|   |                       |                         | Enable IPsec protocol                                                 |   |
|   |                       |                         | Enable L2TP over IPsec protocol                                       |   |
|   |                       |                         |                                                                       |   |
|   | Find:                 | (                       | 💿 Next 🛛 🙆 Previous                                                   |   |
|   |                       |                         | Cancel Help                                                           |   |

Clique em OK.

8. Escolha avançado > endereçamento do cliente > e verifique a caixa de seleção do uso DHCP para ver se há o servidor DHCP para atribuir o endereço IP de Um ou Mais Servidores Cisco ICM NT aos clientes VPN.Nota: Certifique-se desmarcar as caixas de seleção para o Authentication Server do uso e usar o conjunto de endereços.

| 📬 Add IPsec Remote Acc                                                               | ess Connection Profile                                                                                                    |                                                                                                    | × |
|--------------------------------------------------------------------------------------|----------------------------------------------------------------------------------------------------|----------------------------------------------------------------------------------------------------|---|
| Basic<br>Advanced<br>General<br>Authentication<br>Authorization<br>Accounting<br>PPP | Global Client Address Assign<br>This policy affects all Networder until an address is for<br>Use authentication ser<br>Use DHCP<br>Use address pool<br>Interface-Specific Address P<br>Add E Edit De<br>Interface | ment Policy vork (Client) Access connections. The following are tried in ound. ver ools lete Address Pools |   |
| Find:                                                                                | <b>N</b>                                                                                                    | Jext 🔘 Previous                                                                                            |   |
|                                                                                      | Цок Са                                                                                                    | ancel Help                                                                                                 |   |

#### Configuração para ASDM 6.x

A mesma configuração ASDM trabalha muito bem com a versão 6.x ASDM, à exceção de algumas modificações pequenas em termos dos trajetos ASDM. Os trajetos ASDM a determinados campos tiveram uma variação da versão 6.2 e mais recente ASDM. As alterações junto com os trajetos existentes estão listadas abaixo. As imagens gráficas não são anexadas aqui nos casos onde permanecem as mesmas para todas as versões principais ASDM.

- 1. A configuração > o acesso do acesso remoto VPN > da rede (cliente) > avançaram > > Add do IPsec > das políticas de IKE
- 2. A configuração > o acesso do acesso remoto VPN > da rede (cliente) > avançaram > IPsec
   > IPsec transformam o > Add dos grupos
- A configuração > o acesso do acesso remoto VPN > da rede (cliente) > avançaram > > Add do IPsec > dos crypto map
- Escolha a configuração > o acesso remoto VPN > do acesso > do grupo da rede (cliente) > Add > Políticas internas de grupo das políticas
- 5. Escolha a configuração > o acesso remoto VPN > do acesso > do grupo da rede (cliente) políticas > server do grupo do >Internal do > Add das políticas
- 6. Escolha a configuração > o acesso remoto VPN > o AAA > Add Setup/usuários locais > dos usuários locais
- 7. A configuração > o acesso remoto VPN > o acesso > a conexão IPSec da rede (cliente) perfilam o > Add
- 8. Escolha a configuração > o acesso remoto VPN > do acesso > da atribuição de endereço > da atribuição da rede (cliente) política

| Configuration > Remote Access VPN > Network (Client) Access > Address Assignment > Assignment Policy                                                              |
|----------------------------------------------------------------------------------------------------|
| For VPN address assignment, the following options are tried in order, until an address is found.  Use authentication server  Use DHCP  Use Internal address pools |
| Parameter only applies to full-tunnel IPSec and SSL VPN clients, and not Clientless SSL VPN.                                                                      |
| Todas estas três opções são permitidas à revelia. Cisco ASA segue a mesma ordem para                                                                              |

atribuir endereços aos clientes VPN. Quando você desmarca outras duas opções, Cisco ASA não verifica as opções do server e do conjunto local aaa. As opções permitidas padrão podem ser verificadas pela **mostra executam tudo | em VPN-adicionar o** comando. Este é um exemplo de saída para sua referência:

vpn-addr-assign aaa vpn-addr-assign dhcp vpn-addr-assign local reuse-delay 0

Para obter mais informações sobre deste comando, consulte VPN-ADDR-para atribuir.

#### Configurar o ASA/PIX usando o CLI

Termine estas etapas a fim configurar o servidor DHCP para fornecer o endereço IP de Um ou Mais Servidores Cisco ICM NT aos clientes VPN da linha de comando. Refira <u>configurar</u> referências adaptáveis do Dispositivo-comando da Segurança do 5500 Series dos acessos remoto VPN ou do <u>Cisco ASA</u> para obter mais informações sobre de cada comando que é usado.

| Configuração running no dispositivo ASA                  |
|----------------------------------------------------------|
|                                                          |
|                                                          |
| ASA# sh run                                              |
| ASA Version 8.0(2)                                       |
| !                                                        |
| ! Specify the hostname for the Security Appliance.       |
| hostname ASA enable password 8Ry2YjIyt7RRXU24 encrypted  |
| names ! ! Configure the outside and inside               |
| <i>interfaces.</i> interface Ethernet0/0 nameif inside   |
| security-level 100 ip address 10.1.1.1 255.255.255.0 !   |
| interface Ethernet0/1 nameif outside security-level 0 ip |
| address 192.168.1.1 255.255.255.0 ! interface            |
| Ethernet0/2 nameif DMZ security-level 50 ip address      |
| 192.168.10.2 255.255.255.0 ! Output is suppressed.       |
| passwd 2KFQnbNIdI.2KYOU encrypted boot system            |
| disk0:/asa802-k8.bin ftp mode passive access-list 101    |
| extended permit ip 10.1.1.0 255.255.255.0 192.168.5.0    |
| 255.255.255.0 pager lines 24 logging enable logging asdm |
| informational mtu inside 1500 mtu outside 1500 mtu dmz   |
| 1500 no failover icmp unreachable rate-limit 1 burst-    |
| size 1 ! Specify the location of the ASDM image for      |
| ASA to fetch the image for ASDM access. asdm image       |
| disk0:/asdm-613.bin no asdm history enable arp timeout   |
| 14400 global (outside) 1 192.168.1.5 nat (inside) 0      |

access-list 101 nat (inside) 1 0.0.0.0 0.0.0.0 route outside 0.0.0.0 0.0.0.0 192.168.1.2 1 timeout xlate 3:00:00 timeout conn 1:00:00 half-closed 0:10:00 udp 0:02:00 icmp 0:00:02 timeout sunrpc 0:10:00 h323 0:05:00 h225 1:00:00 mgcp 0:05:00 mgcp-pat 0:05:00 timeout sip 0:30:00 sip\_media 0:02:00 sip-invite 0:03:00 sipdisconnect 0:02:00 timeout uauth 0:05:00 absolute dynamic-access-policy-record DfltAccessPolicy http server enable http 0.0.0.0 0.0.0.0 inside no snmp-server location no snmp-server contact snmp-server enable traps snmp authentication linkup linkdown coldstart crypto ipsec transform-set ESP-DES-SHA esp-des esp-sha-hmac crypto dynamic-map outside\_dyn\_map 1 set transform-set ESP-DES-SHA crypto map outside\_map 1 ipsec-isakmp dynamic outside\_dyn\_map !--- Specifies the interface to be used with !--- the settings defined in this configuration. crypto map outside\_map interface outside !--- PHASE 1 CONFIGURATION ---! !--- This configuration uses ISAKMP policy 2. !--- The configuration commands here define the Phase !--- 1 policy parameters that are used. crypto isakmp enable outside crypto isakmp policy 2 authentication pre-share encryption des hash sha group 2 lifetime 86400 no crypto isakmp nat-traversal !---Specifies that the IP address to the vpn clients are assigned by the DHCP Server and now by AAA or the Local pool.The CLI vpn-addr-assign dhcp for VPN address assignment through DHCP Server is hidden in the CLI provided by **show run** command. no vpn-addr-assign aaa no vpn-addr-assign local telnet timeout 5 ssh timeout 5 console timeout 0 threat-detection basic-threat threat-detection statistics access-list 1 class-map inspection\_default match default-inspection-traffic 1 1 policy-map type inspect dns preset\_dns\_map parameters message-length maximum 512 policy-map global\_policy class inspection\_default inspect dns preset\_dns\_map inspect ftp inspect h323 h225 inspect h323 ras inspect netbios inspect rsh inspect rtsp inspect skinny inspect esmtp inspect sqlnet inspect sunrpc inspect tftp inspect sip inspect xdmcp 1 service-policy global\_policy global

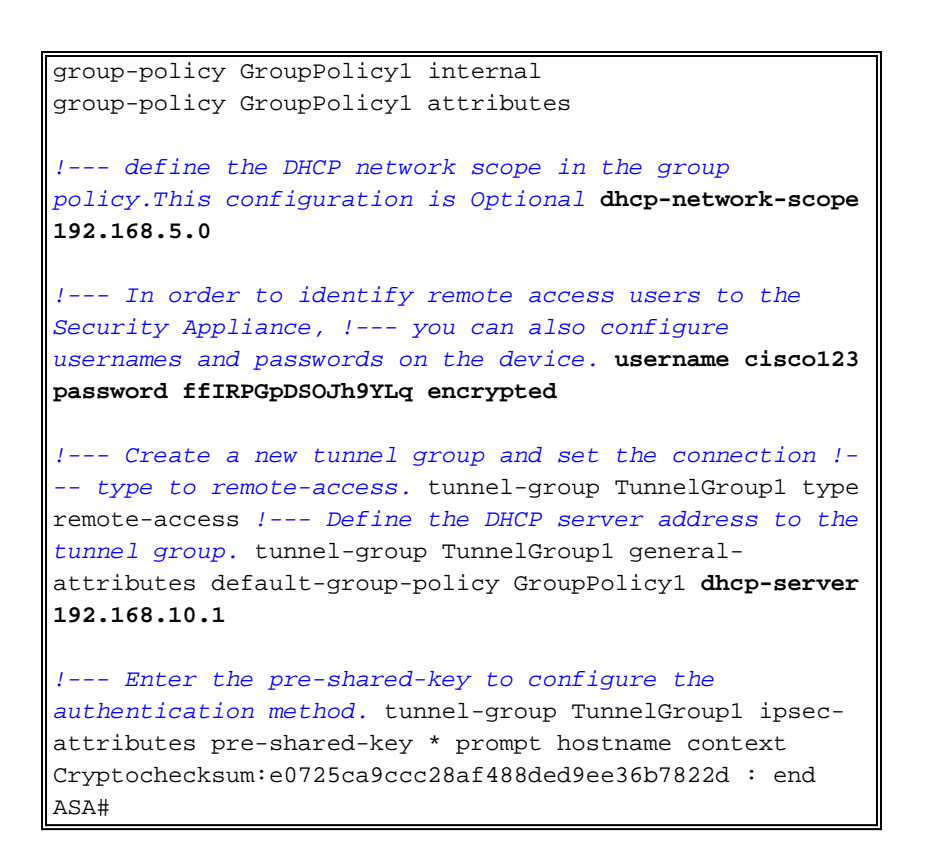

#### Configuração de Cisco VPN Client

Tente conectar a Cisco ASA usando o Cisco VPN Client a fim verificar que o ASA está configurado com sucesso.

- 1. Selecione o Iniciar > Programas > Cliente de VPN de Sistemas Cisco > o cliente VPN.
- 2. Clique novo para lançar a janela de entrada nova da conexão de VPN da

| status: Disconnected   VPN Client - Version 5.0.03.0530 |         |                  |             |  |
|---------------------------------------------------------|---------|------------------|-------------|--|
| Connection Entries Status Certificates Log Options Help |         |                  |             |  |
| Connect                                                 | New     | Import Modify    | )<br>Delete |  |
| Connection Entr                                         | ries    | Certificates Log |             |  |
| Con                                                     | nection | Entry 🛆          | Host        |  |

criação.

3. Preencha os detalhes de sua nova conexão.Dê entrada com o nome da entrada de conexão junto com uma descrição. Incorpore o endereço IP externo do ASA à caixa do host. Incorpore então o grupo de túneis VPN name(TunnelGroup1) e a senha (chave pré-compartilhada - cisco123) como configurado no ASA. Click

| VPN Client   Create New VP                                         | N Connection Entry          |  |  |  |  |  |
|--------------------------------------------------------------------|-----------------------------|--|--|--|--|--|
| Connection Entry: ASA                                              |                             |  |  |  |  |  |
| Description: vpntunnel                                             |                             |  |  |  |  |  |
| Host: 192.168.1.1                                                  |                             |  |  |  |  |  |
| Authentication Transport Backu                                     | up Servers Dial-Up          |  |  |  |  |  |
| Group Authentication                                               | Mutual Group Authentication |  |  |  |  |  |
| Name: TunnelGroup1                                                 |                             |  |  |  |  |  |
| Password: ******                                                   |                             |  |  |  |  |  |
| Confirm Password: ******                                           |                             |  |  |  |  |  |
| Certificate Authentication     Name:     Send CA Certificate Chain | <u></u>                     |  |  |  |  |  |
| Erase User Password                                                | Save Cancel                 |  |  |  |  |  |

- Save.
- 4. Clique sobre a conexão que você quer se usar e o clique **conecta da** janela principal do cliente

| VPN.                                                          |                                             |           |      |
|---------------------------------------------------------------|---------------------------------------------|-----------|------|
| 🥥 status: Connected   VPN Client - Vers                       | ion 5.0.03.0530                             |           |      |
| Connection Entries Status Certificates Log Op                 | tions Help                                  |           |      |
| Connect New Import Modify Connection Entries Certificates Log | ) Xi<br>Delete                              | (1)<br>CI | isco |
| Connection Entry                                              | Host                                        | Transport |      |
| 🍐 ASA                                                         | 192.168.1.1                                 | IPSec/UDP |      |
|                                                               |                                             |           |      |
|                                                               |                                             |           |      |
|                                                               | 1010111-1010101-1010-1010101-101010-1010101 |           |      |

5. Quando alertado, incorpore o **username: cisco123** e **senha: cisco123** como configurado no ASA acima para o Xauth, e **APROVAÇÃO do** clique a conectar à rede

|                  | 000000000000000000000000000000000000000 |  | and ason |
|------------------|-----------------------------------------|--|----------|
| authentication.  |                                         |  |          |
| uluit, Username: | cisco123                                |  |          |
| CISCO Password:  | ******                                  |  |          |

6. O cliente VPN é conectado com o ASA na instalação central.

| 🧳 sta | tus: Connected   VPN Client - Versi       | on 5.0.03.0530 |           |                |
|-------|-------------------------------------------|----------------|-----------|----------------|
| Conne | tion Entries Status Certificates Log Opti | ions Help      |           |                |
| Disco | nnect New Import Modify                   | Delete         | il<br>c   | iiilii<br>Isco |
| Conne | ction Entries Certificates Log            |                |           |                |
|       | Connection Entry /                        | Host           | Transport |                |
| 8     | ASA                                       | 192.168.1.1    | IPSec/UDP |                |
|       |                                           |                |           |                |
| 1     |                                           |                |           |                |

 Uma vez que a conexão é estabelecida com sucesso, selecione estatísticas do menu de status para verificar os detalhes do túnel.

| 🥔 statu             | s: Connected      | VPN Client - V                                     | ersion 5.0.03.0530 |               |       |
|---------------------|-------------------|----------------------------------------------------|--------------------|---------------|-------|
| Connectio           | on Entries Status | Certificates Log                                   | Options Help       |               |       |
| Disconn<br>Connecti | ect NR            | tabstics Ctrl-<br>otifications Ctrl-<br>eset Stats | -S<br>HN Delete    |               | cisco |
|                     | Connection        | Entry /                                            | Host               | Transport     |       |
| 0                   | ASA               |                                                    | 192.168.1          | 1.1 IPSec/UDP |       |
|                     |                   |                                                    |                    |               |       |
|                     |                   |                                                    |                    |               |       |

### **Verificar**

#### comandos show

Use esta seção para confirmar corretamente seus trabalhos da configuração.

A <u>Output Interpreter Tool</u> (apenas para clientes registrados) (OIT) suporta determinados comandos show. Use a OIT para exibir uma análise da saída do comando show.

- show crypto isakmp sa Mostra todas as associações de segurança (SAs) IKE atuais no correspondente.
- mostre IPsec cripto sa Mostra os ajustes usados por SA atuais.

```
ASA #show crypto ipsec sa
interface: outside
    Crypto map tag: dynmap, seq num: 10, local addr: 192.168.1.1
      local ident (addr/mask/prot/port): (0.0.0.0/0.0.0.0/0/0)
      remote ident (addr/mask/prot/port): (192.168.5.1/255.255.255.255/0/0)
      current_peer: 192.168.1.2, username: cisco123
      dynamic allocated peer ip: 192.168.5.1
      #pkts encaps: 55, #pkts encrypt: 55, #pkts digest: 55
      #pkts decaps: 55, #pkts decrypt: 55, #pkts verify: 55
      #pkts compressed: 0, #pkts decompressed: 0
      #pkts not compressed: 0, #pkts comp failed: 0, #pkts decomp failed: 0
      #pre-frag successes: 0, #pre-frag failures: 0, #fragments created: 0
      #PMTUs sent: 0, #PMTUs rcvd: 0, #decapsulated frgs needing reassembly: 0
      #send errors: 0, #recv errors: 0
      local crypto endpt.: 192.168.1.1, remote crypto endpt.: 192.168.1.2
      path mtu 1500, ipsec overhead 58, media mtu 1500
      current outbound spi: C2C25E2B
    inbound esp sas:
      spi: 0x69F8C639 (1777911353)
         transform: esp-des esp-md5-hmac none
         in use settings ={RA, Tunnel, }
         slot: 0, conn_id: 40960, crypto-map: dynmap
         sa timing: remaining key lifetime (sec): 28337
         IV size: 8 bytes
        replay detection support: Y
    outbound esp sas:
      spi: 0xC2C25E2B (3267517995)
         transform: esp-des esp-md5-hmac none
         in use settings ={RA, Tunnel, }
         slot: 0, conn_id: 40960, crypto-map: dynmap
         sa timing: remaining key lifetime (sec): 28337
         IV size: 8 bytes
         replay detection support: Y
```

ASA #show crypto isakmp sa

```
Active SA: 1
Rekey SA: 0 (A tunnel will report 1 Active and 1 Rekey SA during rekey)
Total IKE SA: 1
```

| 1 | IKE Peer | : | 192.168.1.2 |       |   |           |
|---|----------|---|-------------|-------|---|-----------|
|   | Туре     | : | user        | Role  | : | responder |
|   | Rekey    | : | no          | State | : | AM_ACTIVE |

### **Troubleshooting**

Esta seção fornece informações que podem ser usadas para o troubleshooting da sua configuração. O exemplo de debug é mostrado igualmente.

Nota: Para obter mais informações sobre do IPSec VPN do Acesso remoto do Troubleshooting consulte <u>a maioria de IPSec VPN comum L2L e de Acesso remoto que pesquisa defeitos</u> <u>soluções</u>

#### Cancele associações de segurança

Quando você pesquisa defeitos, certifique-se cancelar associações de segurança existentes depois que você faz uma mudança. No modo privilegiado do PIX, use estes comandos:

- clear [crypto] ipsec sa Suprime do IPSec ativo SA. As palavras-chave crypto são opcionais.
- clear [crypto] isakmp sa Suprime do IKE ativo SA. As palavras-chave crypto são opcionais.

#### Comandos para Troubleshooting

A <u>Output Interpreter Tool</u> (apenas para clientes registrados) (OIT) suporta determinados comandos show. Use a OIT para exibir uma análise da saída do comando show.

Nota: Consulte Informações Importantes sobre Comandos de Depuração antes de usar comandos debug.

- IPsec 7 do debug crypto Indica as negociações de IPSEC de fase 2.
- isakmp 7 do debug crypto Indica as negociações de ISAKMP de fase 1.

#### Exemplo de debug

- <u>ASA 8.0</u>
- <u>Cliente VPN 5.0 para Windows</u>

#### <u>ASA 8.0</u>

```
ASA#debug crypto isakmp 7
```

```
Jan 22 22:21:24 [IKEv1]: IP = 192.168.1.2, IKE_DECODE RECEIVED Message
(msgid=0) with payloads : HDR + SA (1) + KE (4) + NONCE (10) + ID (5) + VENDOR
(13) + VENDOR (13) + VENDOR (13) + VENDOR (13) + VENDOR (13) + NONE (0) total le
ngth : 856
Jan 22 22:21:24 [IKEv1 DEBUG]: IP = 192.168.1.2, processing SA payload
Jan 22 22:21:24 [IKEv1 DEBUG]: IP = 192.168.1.2, processing ke payload
Jan 22 22:21:24 [IKEv1 DEBUG]: IP = 192.168.1.2, processing ISA_KE payload
Jan 22 22:21:24 [IKEv1 DEBUG]: IP = 192.168.1.2, processing nonce payload
Jan 22 22:21:24 [IKEv1 DEBUG]: IP = 192.168.1.2, processing ID payload
Jan 22 22:21:24 [IKEv1 DEBUG]: IP = 192.168.1.2, processing ID payload
Jan 22 22:21:24 [IKEv1 DEBUG]: IP = 192.168.1.2, processing ID payload
```

Jan 22 22:21:24 [IKEv1 DEBUG]: IP = 192.168.1.2, Received xauth V6 VID Jan 22 22:21:24 [IKEv1 DEBUG]: IP = 192.168.1.2, processing VID payload Jan 22 22:21:24 [IKEv1 DEBUG]: IP = 192.168.1.2, Received DPD VID Jan 22 22:21:24 [IKEv1 DEBUG]: IP = 192.168.1.2, processing VID payload Jan 22 22:21:24 [IKEv1 DEBUG]: IP = 192.168.1.2, Received Fragmentation VID Jan 22 22:21:24 [IKEv1 DEBUG]: IP = 192.168.1.2, IKE Peer included IKE fragmenta tion capability flags: Main Mode: True Aggressive Mode: False Jan 22 22:21:24 [IKEv1 DEBUG]: IP = 192.168.1.2, processing VID payload Jan 22 22:21:24 [IKEv1 DEBUG]: IP = 192.168.1.2, Received NAT-Traversal ver 02 V TD Jan 22 22:21:24 [IKEv1 DEBUG]: IP = 192.168.1.2, processing VID payload Jan 22 22:21:24 [IKEv1 DEBUG]: IP = 192.168.1.2, Received Cisco Unity client VID Jan 22 22:21:24 [IKEv1]: IP = 192.168.1.2, Connection landed on tunnel\_group Tun nelGroup1 Jan 22 22:21:24 [IKEv1 DEBUG]: Group = TunnelGroup1, IP = 192.168.1.2, processin g IKE SA payload Jan 22 22:21:24 [IKEv1 DEBUG]: Group = TunnelGroup1, IP = 192.168.1.2, IKE SA Pr oposal # 1, Transform # 13 acceptable Matches global IKE entry # 2 Jan 22 22:21:24 [IKEv1 DEBUG]: Group = TunnelGroup1, IP = 192.168.1.2, construct ing ISAKMP SA payload Jan 22 22:21:24 [IKEv1 DEBUG]: Group = TunnelGroup1, IP = 192.168.1.2, construct ing ke payload Jan 22 22:21:24 [IKEv1 DEBUG]: Group = TunnelGroup1, IP = 192.168.1.2, construct ing nonce payload Jan 22 22:21:24 [IKEv1 DEBUG]: Group = TunnelGroup1, IP = 192.168.1.2, Generatin g keys for Responder... Jan 22 22:21:24 [IKEv1 DEBUG]: Group = TunnelGroup1, IP = 192.168.1.2, construct ing ID payload Jan 22 22:21:24 [IKEv1 DEBUG]: Group = TunnelGroup1, IP = 192.168.1.2, construct ing hash payload Jan 22 22:21:24 [IKEv1 DEBUG]: Group = TunnelGroup1, IP = 192.168.1.2, Computing hash for ISAKMP Jan 22 22:21:24 [IKEv1 DEBUG]: Group = TunnelGroup1, IP = 192.168.1.2, construct ing Cisco Unity VID payload Jan 22 22:21:24 [IKEv1 DEBUG]: Group = TunnelGroup1, IP = 192.168.1.2, construct ing xauth V6 VID payload Jan 22 22:21:24 [IKEv1 DEBUG]: Group = TunnelGroup1, IP = 192.168.1.2, construct ing dpd vid payload Jan 22 22:21:24 [IKEv1 DEBUG]: Group = TunnelGroup1, IP = 192.168.1.2, construct ing Fragmentation VID + extended capabilities payload Jan 22 22:21:24 [IKEv1 DEBUG]: Group = TunnelGroup1, IP = 192.168.1.2, construct ing VID payload Jan 22 22:21:24 [IKEv1 DEBUG]: Group = TunnelGroup1, IP = 192.168.1.2, Send Alti ga/Cisco VPN3000/Cisco ASA GW VID Jan 22 22:21:24 [IKEv1]: IP = 192.168.1.2, IKE\_DECODE SENDING Message (msgid=0) with payloads : HDR + SA (1) + KE (4) + NONCE (10) + ID (5) + HASH (8) + VENDOR (13) + VENDOR (13) + VENDOR (13) + VENDOR (13) + VENDOR (13) + NONE (0) total le ngth : 368 Jan 22 22:21:24 [IKEv1]: IP = 192.168.1.2, IKE\_DECODE RECEIVED Message (msgid=0) with payloads : HDR + HASH (8) + NOTIFY (11) + VENDOR (13) + VENDOR (13) + NONE (0) total length : 116 Jan 22 22:21:24 [IKEv1 DEBUG]: Group = TunnelGroup1, IP = 192.168.1.2, processin g hash payload Jan 22 22:21:24 [IKEv1 DEBUG]: Group = TunnelGroup1, IP = 192.168.1.2, Computing hash for ISAKMP Jan 22 22:21:24 [IKEv1 DEBUG]: Group = TunnelGroup1, IP = 192.168.1.2, processin g notify payload Jan 22 22:21:24 [IKEv1 DEBUG]: Group = TunnelGroup1, IP = 192.168.1.2, processin g VID payload Jan 22 22:21:24 [IKEv1 DEBUG]: Group = TunnelGroup1, IP = 192.168.1.2, Processin g IOS/PIX Vendor ID payload (version: 1.0.0, capabilities: 00000408) Jan 22 22:21:24 [IKEv1 DEBUG]: Group = TunnelGroup1, IP = 192.168.1.2, processin g VID payload Jan 22 22:21:24 [IKEv1 DEBUG]: Group = TunnelGroup1, IP = 192.168.1.2, Received

Cisco Unity client VID Jan 22 22:21:24 [IKEv1 DEBUG]: Group = TunnelGroup1, IP = 192.168.1.2, construct ing blank hash payload Jan 22 22:21:24 [IKEv1 DEBUG]: Group = TunnelGroup1, IP = 192.168.1.2, construct ing qm hash payload Jan 22 22:21:24 [IKEv1]: IP = 192.168.1.2, IKE\_DECODE SENDING Message (msgid=e8a 1816d) with payloads : HDR + HASH (8) + ATTR (14) + NONE (0) total length : 68 Jan 22 22:21:31 [IKEv1]: IP = 192.168.1.2, IKE DECODE RECEIVED Message (msgid=e8 al816d) with payloads : HDR + HASH (8) + ATTR (14) + NONE (0) total length : 84 Jan 22 22:21:31 [IKEv1 DEBUG]: Group = TunnelGroup1, IP = 192.168.1.2, process\_a ttr(): Enter! Jan 22 22:21:31 [IKEv1 DEBUG]: Group = TunnelGroup1, IP = 192.168.1.2, Processin g MODE\_CFG Reply attributes. Jan 22 22:21:31 [IKEv1 DEBUG]: Group = TunnelGroup1, Username = cisco123, IP = 1 92.168.1.2, IKEGetUserAttributes: primary DNS = cleared Jan 22 22:21:31 [IKEv1 DEBUG]: Group = TunnelGroup1, Username = cisco123, IP = 1 92.168.1.2, IKEGetUserAttributes: secondary DNS = cleared Jan 22 22:21:31 [IKEv1 DEBUG]: Group = TunnelGroup1, Username = cisco123, IP = 1 92.168.1.2, IKEGetUserAttributes: primary WINS = cleared Jan 22 22:21:31 [IKEv1 DEBUG]: Group = TunnelGroup1, Username = cisco123, IP = 1 92.168.1.2, IKEGetUserAttributes: secondary WINS = cleared Jan 22 22:21:31 [IKEv1 DEBUG]: Group = TunnelGroup1, Username = cisco123, IP = 1 92.168.1.2, IKEGetUserAttributes: IP Compression = disabled Jan 22 22:21:31 [IKEv1 DEBUG]: Group = TunnelGroup1, Username = cisco123, IP = 1 92.168.1.2, IKEGetUserAttributes: Split Tunneling Policy = Disabled Jan 22 22:21:31 [IKEv1 DEBUG]: Group = TunnelGroup1, Username = cisco123, IP = 1 92.168.1.2, IKEGetUserAttributes: Browser Proxy Setting = no-modify Jan 22 22:21:31 [IKEv1 DEBUG]: Group = TunnelGroup1, Username = cisco123, IP = 1 92.168.1.2, IKEGetUserAttributes: Browser Proxy Bypass Local = disable Jan 22 22:21:31 [IKEv1]: Group = TunnelGroup1, Username = ciscol23, IP = 192.168 .1.2, User (ciscol23) authenticated. Jan 22 22:21:31 [IKEv1 DEBUG]: Group = TunnelGroup1, Username = cisco123, IP = 1 92.168.1.2, constructing blank hash payload Jan 22 22:21:31 [IKEv1 DEBUG]: Group = TunnelGroup1, Username = cisco123, IP = 1 92.168.1.2, constructing qm hash payload Jan 22 22:21:31 [IKEv1]: IP = 192.168.1.2, IKE\_DECODE SENDING Message (msgid=143 60de6) with payloads : HDR + HASH (8) + ATTR (14) + NONE (0) total length : 60 Jan 22 22:21:31 [IKEv1]: IP = 192.168.1.2, IKE\_DECODE RECEIVED Message (msgid=14 360de6) with payloads : HDR + HASH (8) + ATTR (14) + NONE (0) total length : 56 Jan 22 22:21:31 [IKEv1 DEBUG]: Group = TunnelGroup1, Username = cisco123, IP = 1 92.168.1.2, process\_attr(): Enter! Jan 22 22:21:31 [IKEv1 DEBUG]: Group = TunnelGroup1, Username = cisco123, IP = 1 92.168.1.2, Processing cfg ACK attributes Jan 22 22:21:31 [IKEv1]: IP = 192.168.1.2, IKE\_DECODE RECEIVED Message (msgid=26 63aldd) with payloads : HDR + HASH (8) + ATTR (14) + NONE (0) total length : 193 Jan 22 22:21:31 [IKEv1 DEBUG]: Group = TunnelGroup1, Username = cisco123, IP = 1 92.168.1.2, process\_attr(): Enter! Jan 22 22:21:31 [IKEv1 DEBUG]: Group = TunnelGroup1, Username = cisco123, IP = 1 92.168.1.2, Processing cfg Request attributes Jan 22 22:21:31 [IKEv1 DEBUG]: Group = TunnelGroup1, Username = ciscol23, IP = 1 92.168.1.2, MODE\_CFG: Received request for IPV4 address! Jan 22 22:21:31 [IKEv1 DEBUG]: Group = TunnelGroup1, Username = cisco123, IP = 1 92.168.1.2, MODE\_CFG: Received request for IPV4 net mask! Jan 22 22:21:31 [IKEv1 DEBUG]: Group = TunnelGroup1, Username = ciscol23, IP = 1 92.168.1.2, MODE\_CFG: Received request for DNS server address! Jan 22 22:21:31 [IKEv1 DEBUG]: Group = TunnelGroup1, Username = ciscol23, IP = 1 92.168.1.2, MODE\_CFG: Received request for WINS server address! Jan 22 22:21:31 [IKEv1]: Group = TunnelGroup1, Username = cisco123, IP = 192.168 .1.2, Received unsupported transaction mode attribute: 5 Jan 22 22:21:31 [IKEv1 DEBUG]: Group = TunnelGroup1, Username = cisco123, IP = 1 92.168.1.2, MODE\_CFG: Received request for Banner! Jan 22 22:21:31 [IKEv1 DEBUG]: Group = TunnelGroup1, Username = cisco123, IP = 1 92.168.1.2, MODE\_CFG: Received request for Save PW setting! Jan 22 22:21:31 [IKEv1 DEBUG]: Group = TunnelGroup1, Username = ciscol23, IP = 1

92.168.1.2, MODE\_CFG: Received request for Default Domain Name! Jan 22 22:21:31 [IKEv1 DEBUG]: Group = TunnelGroup1, Username = cisco123, IP = 1 92.168.1.2, MODE\_CFG: Received request for Split Tunnel List! Jan 22 22:21:31 [IKEv1 DEBUG]: Group = TunnelGroup1, Username = cisco123, IP = 1 92.168.1.2, MODE\_CFG: Received request for Split DNS! Jan 22 22:21:31 [IKEv1 DEBUG]: Group = TunnelGroup1, Username = cisco123, IP = 1 92.168.1.2, MODE\_CFG: Received request for PFS setting! Jan 22 22:21:31 [IKEv1 DEBUG]: Group = TunnelGroup1, Username = cisco123, IP = 1 92.168.1.2, MODE\_CFG: Received request for Client Browser Proxy Setting! Jan 22 22:21:31 [IKEv1 DEBUG]: Group = TunnelGroup1, Username = cisco123, IP = 1 92.168.1.2, MODE\_CFG: Received request for backup ip-sec peer list! Jan 22 22:21:31 [IKEv1]: Group = TunnelGroup1, Username = ciscol23, IP = 192.168 .1.2, Received unknown transaction mode attribute: 28684 Jan 22 22:21:31 [IKEv1 DEBUG]: Group = TunnelGroup1, Username = cisco123, IP = 1 92.168.1.2, MODE\_CFG: Received request for Application Version! Jan 22 22:21:31 [IKEv1]: Group = TunnelGroup1, Username = cisco123, IP = 192.168 .1.2, Client Type: WinNT Client Application Version: 5.0.03.0530 Jan 22 22:21:31 [IKEv1 DEBUG]: Group = TunnelGroup1, Username = cisco123, IP = 1 92.168.1.2, MODE\_CFG: Received request for FWTYPE! Jan 22 22:21:31 [IKEv1 DEBUG]: Group = TunnelGroup1, Username = cisco123, IP = 1 92.168.1.2, MODE\_CFG: Received request for DHCP hostname for DDNS is: Wireless12 3! Jan 22 22:21:31 [IKEv1 DEBUG]: Group = TunnelGroup1, Username = cisco123, IP = 1 92.168.1.2, MODE\_CFG: Received request for UDP Port! Jan 22 22:21:31 [IKEv1 DEBUG]: Group = TunnelGroup1, Username = cisco123, IP = 1 92.168.1.2, Obtained IP addr (192.168.5.1) prior to initiating Mode Cfg (XAuth e nabled) Jan 22 22:21:31 [IKEv1]: Group = TunnelGroup1, Username = cisco123, IP = 192.168 .1.2, Assigned private IP address 192.168.5.1 to remote user Jan 22 22:21:31 [IKEv1 DEBUG]: Group = TunnelGroup1, Username = cisco123, IP = 1 92.168.1.2, constructing blank hash payload Jan 22 22:21:31 [IKEv1 DEBUG]: Group = TunnelGroup1, Username = cisco123, IP = 1 92.168.1.2, Send Client Browser Proxy Attributes! Jan 22 22:21:31 [IKEv1 DEBUG]: Group = TunnelGroup1, Username = cisco123, IP = 1 92.168.1.2, Browser Proxy set to No-Modify. Browser Proxy data will NOT be inclu ded in the mode-cfg reply Jan 22 22:21:31 [IKEv1 DEBUG]: Group = TunnelGroup1, Username = cisco123, IP = 1 92.168.1.2, constructing qm hash payload Jan 22 22:21:31 [IKEv1]: IP = 192.168.1.2, IKE\_DECODE SENDING Message (msgid=266 3aldd) with payloads : HDR + HASH (8) + ATTR (14) + NONE (0) total length : 158 Jan 22 22:21:31 [IKEv1 DEBUG]: Group = TunnelGroup1, Username = cisco123, IP = 1 92.168.1.2, Delay Quick Mode processing, Cert/Trans Exch/RM DSID in progress Jan 22 22:21:31 [IKEv1 DEBUG]: Group = TunnelGroup1, Username = cisco123, IP = 1 92.168.1.2, Resume Quick Mode processing, Cert/Trans Exch/RM DSID completed Jan 22 22:21:31 [IKEv1]: Group = TunnelGroup1, Username = ciscol23, IP = 192.168 .1.2, PHASE 1 COMPLETED Jan 22 22:21:31 [IKEv1]: IP = 192.168.1.2, Keep-alive type for this connection: DPD Jan 22 22:21:31 [IKEv1 DEBUG]: Group = TunnelGroup1, Username = cisco123, IP = 1 92.168.1.2, Starting P1 rekey timer: 950 seconds. Jan 22 22:21:31 [IKEv1 DEBUG]: Group = TunnelGroup1, Username = cisco123, IP = 1 92.168.1.2, sending notify message Jan 22 22:21:31 [IKEv1 DEBUG]: Group = TunnelGroup1, Username = ciscol23, IP = 1 92.168.1.2, constructing blank hash payload Jan 22 22:21:31 [IKEv1 DEBUG]: Group = TunnelGroup1, Username = cisco123, IP = 1 92.168.1.2, constructing qm hash payload Jan 22 22:21:31 [IKEv1]: IP = 192.168.1.2, IKE\_DECODE SENDING Message (msgid=f44 35669) with payloads : HDR + HASH (8) + NOTIFY (11) + NONE (0) total length : 84 Jan 22 22:21:31 [IKEv1]: IP = 192.168.1.2, IKE\_DECODE RECEIVED Message (msgid=54 1f8e43) with payloads : HDR + HASH (8) + SA (1) + NONCE (10) + ID (5) + ID (5) + NONE (0) total length : 1022 Jan 22 22:21:31 [IKEv1 DEBUG]: Group = TunnelGroup1, Username = ciscol23, IP = 1 92.168.1.2, processing hash payload Jan 22 22:21:31 [IKEv1 DEBUG]: Group = TunnelGroup1, Username = ciscol23, IP = 1 92.168.1.2, processing SA payload Jan 22 22:21:31 [IKEv1 DEBUG]: Group = TunnelGroup1, Username = cisco123, IP = 1 92.168.1.2, processing nonce payload Jan 22 22:21:31 [IKEv1 DEBUG]: Group = TunnelGroup1, Username = cisco123, IP = 1 92.168.1.2, processing ID payload Jan 22 22:21:31 [IKEv1]: Group = TunnelGroup1, Username = cisco123, IP = 192.168 .1.2, Received remote Proxy Host data in ID Payload: Address 192.168.5.1, Proto col 0, Port 0 Jan 22 22:21:31 [IKEv1 DEBUG]: Group = TunnelGroup1, Username = cisco123, IP = 1 92.168.1.2, processing ID payload Jan 22 22:21:31 [IKEv1]: Group = TunnelGroup1, Username = ciscol23, IP = 192.168 .1.2, Received local IP Proxy Subnet data in ID Payload: Address 0.0.0.0, Mask 0.0.0.0, Protocol 0, Port 0 Jan 22 22:21:31 [IKEv1]: Group = TunnelGroup1, Username = ciscol23, IP = 192.168 .1.2, QM IsRekeyed old sa not found by addr Jan 22 22:21:31 [IKEv1]: Group = TunnelGroup1, Username = cisco123, IP = 192.168 .1.2, IKE Remote Peer configured for crypto map: dynmap Jan 22 22:21:31 [IKEv1 DEBUG]: Group = TunnelGroup1, Username = cisco123, IP = 1 92.168.1.2, processing IPSec SA payload Jan 22 22:21:31 [IKEv1 DEBUG]: Group = TunnelGroup1, Username = cisco123, IP = 1 92.168.1.2, IPSec SA Proposal # 14, Transform # 1 acceptable Matches global IPS ec SA entry # 10 Jan 22 22:21:31 [IKEv1]: Group = TunnelGroup1, Username = ciscol23, IP = 192.168 .1.2, IKE: requesting SPI! Jan 22 22:21:31 [IKEv1 DEBUG]: Group = TunnelGroup1, Username = cisco123, IP = 1 92.168.1.2, IKE got SPI from key engine: SPI = 0x31de01d8 Jan 22 22:21:31 [IKEv1 DEBUG]: Group = TunnelGroup1, Username = cisco123, IP = 1 92.168.1.2, oakley constucting quick mode Jan 22 22:21:31 [IKEv1 DEBUG]: Group = TunnelGroup1, Username = cisco123, IP = 1 92.168.1.2, constructing blank hash payload Jan 22 22:21:31 [IKEv1 DEBUG]: Group = TunnelGroup1, Username = cisco123, IP = 1 92.168.1.2, constructing IPSec SA payload Jan 22 22:21:31 [IKEv1]: Group = TunnelGroup1, Username = ciscol23, IP = 192.168 .1.2, Overriding Initiator's IPSec rekeying duration from 2147483 to 28800 secon ds Jan 22 22:21:31 [IKEv1 DEBUG]: Group = TunnelGroup1, Username = cisco123, IP = 1 92.168.1.2, constructing IPSec nonce payload Jan 22 22:21:31 [IKEv1 DEBUG]: Group = TunnelGroup1, Username = cisco123, IP = 1 92.168.1.2, constructing proxy ID Jan 22 22:21:31 [IKEv1 DEBUG]: Group = TunnelGroup1, Username = cisco123, IP = 1 92.168.1.2, Transmitting Proxy Id: Remote host: 192.168.5.1 Protocol 0 Port 0 Local subnet: 0.0.0.0 mask 0.0.0.0 Protocol 0 Port 0 Jan 22 22:21:31 [IKEv1 DEBUG]: Group = TunnelGroup1, Username = cisco123, IP = 1 92.168.1.2, Sending RESPONDER LIFETIME notification to Initiator Jan 22 22:21:31 [IKEv1 DEBUG]: Group = TunnelGroup1, Username = cisco123, IP = 1 92.168.1.2, constructing qm hash payload Jan 22 22:21:31 [IKEv1]: IP = 192.168.1.2, IKE DECODE SENDING Message (msqid=541 f8e43) with payloads : HDR + HASH (8) + SA (1) + NONCE (10) + ID (5) + ID (5) + NOTIFY (11) + NONE (0) total length : 176Jan 22 22:21:31 [IKEv1]: IP = 192.168.1.2, IKE\_DECODE RECEIVED Message (msgid=54 1f8e43) with payloads : HDR + HASH (8) + NONE (0) total length : 48 Jan 22 22:21:31 [IKEv1 DEBUG]: Group = TunnelGroup1, Username = ciscol23, IP = 1 92.168.1.2, processing hash payload Jan 22 22:21:31 [IKEv1 DEBUG]: Group = TunnelGroup1, Username = cisco123, IP = 1 92.168.1.2, loading all IPSEC SAs Jan 22 22:21:31 [IKEv1 DEBUG]: Group = TunnelGroup1, Username = cisco123, IP = 1 92.168.1.2, Generating Quick Mode Key! Jan 22 22:21:31 [IKEv1 DEBUG]: Group = TunnelGroup1, Username = cisco123, IP = 1 92.168.1.2, Generating Quick Mode Key! Jan 22 22:21:31 [IKEv1]: Group = TunnelGroup1, Username = cisco123, IP = 192.168 .1.2, Security negotiation complete for User (ciscol23) Responder, Inbound SPI = 0x31de01d8, Outbound SPI = 0x8b7597a9 Jan 22 22:21:31 [IKEv1 DEBUG]: Group = TunnelGroup1, Username = cisco123, IP = 1

```
92.168.1.2, IKE got a KEY_ADD msg for SA: SPI = 0x8b7597a9
Jan 22 22:21:31 [IKEv1 DEBUG]: Group = TunnelGroup1, Username = ciscol23, IP = 1
92.168.1.2, Pitcher: received KEY_UPDATE, spi 0x31de01d8
Jan 22 22:21:31 [IKEv1 DEBUG]: Group = TunnelGroup1, Username = ciscol23, IP = 1
92.168.1.2, Starting P2 rekey timer: 27360 seconds.
Jan 22 22:21:31 [IKEv1]: Group = TunnelGroup1, Username = ciscol23, IP = 192.168
.1.2, Adding static route for client address: 192.168.5.1
Jan 22 22:21:31 [IKEv1]: Group = TunnelGroup1, Username = ciscol23, IP = 192.168
.1.2, PHASE 2 COMPLETED (msgid=541f8e43)
Jan 22 22:21:41 [IKEv1]: IP = 192.168.1.2, IKE_DECODE RECEIVED Message (msgid=78
f7d3ae) with payloads : HDR + HASH (8) + NOTIFY (11) + NONE (0) total length : 8
0
```

#### ASA#debug crypto ipsec 7

!--- Deletes the old SAS. ASA# IPSEC: Deleted inbound decrypt rule, SPI 0x7F3C985A Rule ID: 0xD5567DB0 IPSEC: Deleted inbound permit rule, SPI 0x7F3C985A Rule ID: 0xD4EF1DF0 IPSEC: Deleted inbound tunnel flow rule, SPI 0x7F3C985A Rule ID: 0xD556AF60 IPSEC: Deleted inbound VPN context, SPI 0x7F3C985A VPN handle: 0x0004678C IPSEC: Deleted outbound encrypt rule, SPI 0xC921E280 Rule ID: 0xD517EE30 IPSEC: Deleted outbound permit rule, SPI 0xC921E280 Rule ID: 0xD5123250 IPSEC: Deleted outbound VPN context, SPI 0xC921E280 VPN handle: 0x00040AB4 !--- Creates new SAs. ASA# IPSEC: New embryonic SA created @ 0xD4EF2390, SCB: 0xD4EF22C0, Direction: inbound SPI : 0x7F3C985A Session ID: 0x0000F000 VPIF num : 0x00000002 Tunnel type: ra Protocol : esp Lifetime : 240 seconds IPSEC: New embryonic SA created @ 0xD556B118, SCB: 0xD556B048, Direction: outbound SPI : 0xC921E280 Session ID: 0x0000F000 VPIF num : 0x00000002 Tunnel type: ra Protocol : esp Lifetime : 240 seconds IPSEC: Completed host OBSA update, SPI 0xC921E280 IPSEC: Creating outbound VPN context, SPI 0xC921E280 Flags: 0x00000005 SA : 0xD556B118 SPI : 0xC921E280 MTU : 1500 bytes VCID : 0x00000000 Peer : 0x00000000 SCB : 0x0133B741 Channel: 0xD4160FA8 IPSEC: Completed outbound VPN context, SPI 0xC921E280 VPN handle: 0x00040AB4 IPSEC: New outbound encrypt rule, SPI 0xC921E280 Src addr: 0.0.0.0 Src mask: 0.0.0.0 Dst addr: 192.168.5.1 Dst mask: 255.255.255.255 Src ports Upper: 0 Lower: 0 Op : ignore Dst ports Upper: 0 Lower: 0 Op : ignore Protocol: 0 Use protocol: false SPI: 0x0000000 Use SPI: false IPSEC: Completed outbound encrypt rule, SPI 0xC921E280 Rule ID: 0xD517EE30 IPSEC: New outbound permit rule, SPI 0xC921E280 Src addr: 192.168.1.1 Src mask: 255.255.255.255 Dst addr: 192.168.1.2 Dst mask: 255.255.255.255 Src ports Upper: 0 Lower: 0 Op : ignore Dst ports Upper: 0 Lower: 0 Op : ignore Protocol: 50 Use protocol: true SPI: 0xC921E280 Use SPI: true IPSEC: Completed outbound permit rule, SPI 0xC921E280 Rule ID: 0xD5123250 IPSEC: Completed host IBSA update, SPI 0x7F3C985A IPSEC: Creating inbound VPN context, SPI 0x7F3C985A Flags: 0x00000006 SA : 0xD4EF2390 SPI : 0x7F3C985A MTU : 0 bytes VCID : 0x00000000 Peer : 0x00040AB4 SCB : 0x0132B2C3 Channel: 0xD4160FA8 IPSEC: Completed inbound VPN context, SPI 0x7F3C985A VPN handle: 0x0004678C IPSEC: Updating outbound VPN context 0x00040AB4, SPI 0xC921E280 Flags: 0x00000005 SA : 0xD556B118 SPI : 0xC921E280 MTU : 1500 bytes VCID : 0x00000000 Peer : 0x0004678C SCB : 0x0133B741 Channel: 0xD4160FA8 IPSEC: Completed outbound VPN context, SPI 0xC921E280 VPN handle: 0x00040AB4 IPSEC: Completed outbound inner rule, SPI 0xC921E280 Rule ID: 0xD517EE30 IPSEC: Completed outbound outer SPD rule, SPI 0xC921E280 Rule ID: 0xD5123250 IPSEC: New inbound tunnel flow rule, SPI 0x7F3C985A Src addr: 192.168.5.1 Src mask: 255.255.255.255 Dst addr: 0.0.0.0 Dst mask: 0.0.0.0 Src ports Upper: 0 Lower: 0 Op : ignore Dst ports Upper: 0 Lower: 0 Op : ignore Protocol: 0 Use protocol: false SPI: 0x0000000 Use SPI: false IPSEC: Completed inbound tunnel flow rule, SPI 0x7F3C985A Rule ID: 0xD556AF60 IPSEC: New inbound decrypt rule, SPI 0x7F3C985A Src addr: 192.168.1.2 Src mask: 255.255.255.255 Dst addr: 192.168.1.1 Dst mask: 255.255.255.255 Src ports Upper: 0 Lower: 0 Op : ignore Dst ports Upper: 0 Lower: 0 Op : ignore Protocol: 50 Use protocol: true SPI: 0x7F3C985A Use SPI: true IPSEC: Completed inbound decrypt rule, SPI 0x7F3C985A Rule ID: 0xD5567DB0 IPSEC: New inbound permit rule, SPI 0x7F3C985A Src addr: 192.168.1.2 Src mask: 255.255.255.255 Dst addr: 192.168.1.1 Dst mask: 255.255.255.255 Src ports Upper: 0 Lower: 0 Op : ignore Dst ports Upper: 0 Lower: 0 Op : ignore Protocol: 50 Use protocol: true SPI: 0x7F3C985A Use SPI: true IPSEC: Completed inbound permit rule, SPI 0x7F3C985A Rule ID: 0xD4EF1DF0

#### Cliente VPN 5.0 para Windows

Selecione o log > as configurações de registro para permitir os níveis do log no cliente VPN.

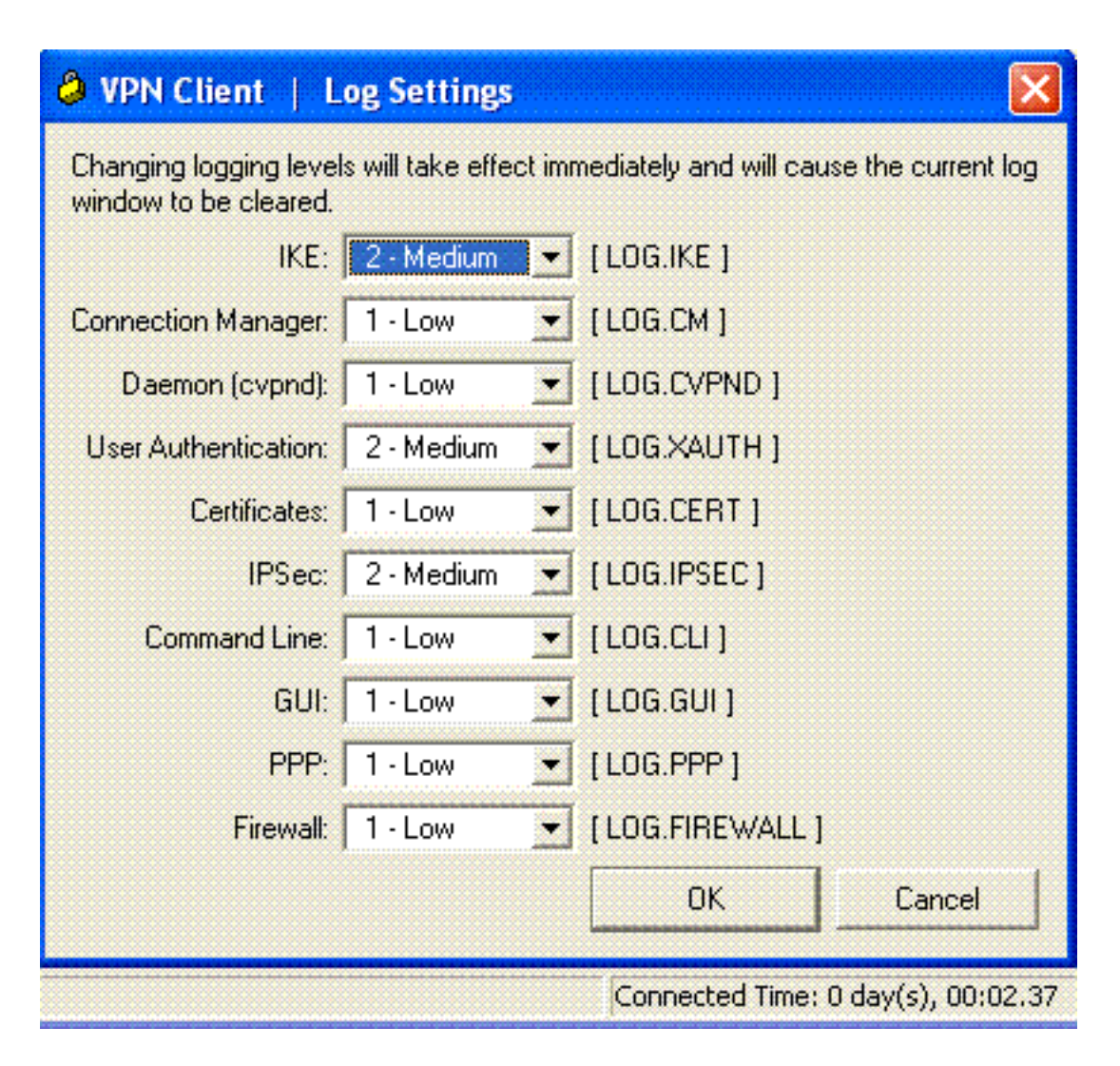

Selecione o log > o indicador do log para ver as entradas de registro no cliente VPN.

| S YPH Chem   Log Window                                                                                                    |          |
|----------------------------------------------------------------------------------------------------|----------|
| Cisco Systems VPN Client Version 5.0.03.0530<br>Copyright (C) 1998-2007 Cisco Systems, Inc. All Rights Reserved.<br>Client Type(s): Windows, WinNT<br>Running on: 5.1.2600 Service Pack 2 | <u> </u> |
| 1 12:33:57.906 01/23/09 Sev=Info/4IKE/0x63000001<br>IKE received signal to terminate VPN connection                                                                                       |          |
| 2 12:33:57.906 01/23/09 Sev=Info/4IKE/0x63000013<br>SENDING >>> ISAKMP OAK INFO *(HASH, DEL) to 192.168.1.1                                                                               |          |
| 3 12:33:57.906 01/23/09 Sev=Info/4IKE/0x63000049<br>Discarding IPsec SA negotiation, MsgID=9CB18482                                                                                       |          |
| 4 12:33:58.031 01/23/09 Sev=Info/4IKE/0x63000017<br>Marking IKE SA for deletion (I_Cookie=017A1BBFAA4B6C12<br>R_Cookie=0A18652E60468C00) reason = DEL_REASON_RESET_SADB                   |          |
| 5 12:33:58.031 01/23/09 Sev=Info/4IKE/0x63000013<br>SENDING >>> ISAKMP OAK INFO *(HASH, DEL) to 192.168.1.1                                                                               |          |
| 6 12:34:00.500 01/23/09 Sev=Info/4IKE/0x6300004B<br>Discarding IKE SA negotiation (I_Cookie=017A1BBFAA4B6C12<br>R_Cookie=0A18652E60468C00) reason = DEL_REASON_RESET_SADB                 |          |
| 7 12:34:00.546 01/23/09 Sev=Info/4IPSEC/0x63700013<br>Delete internal key with SPI=0x2b5ec2c2                                                                                             |          |
| 8 12:34:00.546 01/23/09 Sev=Info/4IPSEC/0x6370000C<br>Key deleted by SPI 0x2b5ec2c2                                                                                                    |          |
| 9 12:34:00.546 01/23/09 Sev=Info/4IPSEC/0x63700013                                                                                                    | <u> </u> |
| Save Log Settings Clear                                                                                                    | Close    |

### Informações Relacionadas

- Página de Suporte dos Cisco ASA 5500 Series Adaptive Security Appliances
- Referências de comandos do Dispositivos de segurança adaptáveis Cisco ASA série 5500
- Página de Suporte dos Cisco PIX 500 Series Security Appliances
- Referência de comandos do Dispositivos de segurança Cisco PIX série 500
- <u>Cisco Adaptive Security Device Manager</u>
- Página de Suporte de Negociação IPSec/Protocolos IKE